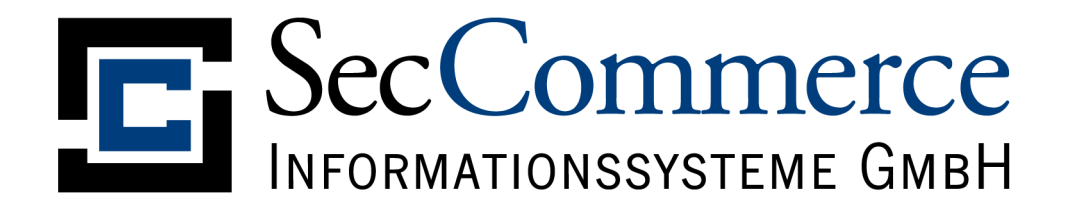

# SecCommerce GmbH

# SecCardAdmin<sup>®</sup>

Anwenderhandbuch

Version 3.4 12.02.13

Autoren: uhl, hl, tk

© 2004-2010 SecCommerce Informationssysteme GmbH

SecCardAdmin und WebContrust sind eingetragene Warenzeichen der SecCommerce Informationssysteme GmbH, Hamburg

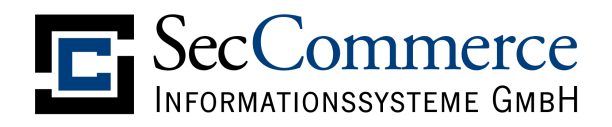

# Dokumentenhistorie

| Datum    | Version | Inhalt / Änderung                    | Autor |
|----------|---------|--------------------------------------|-------|
| 16.04.03 | 3.0     | Aktualisierung                       | uhl   |
| 27.02.08 | 3.1     | 2048-bit-Signaturkarten, Menüführung | hl    |
| 27.03.08 | 3.2     | MS JVM obsolet                       | hl    |
| 17.09.09 | 3.3     | PIN-Entsperrung                      | tk    |
| 12/02/13 | 3.4     | PIN2                                 | hl    |

# SecCommerce Informationssysteme GmbH

# Inhaltsverzeichnis

| 1 Einführung                                                                                                    | 4                       |
|----------------------------------------------------------------------------------------------------|-------------------------|
| 1.1 Systemvoraussetzungen Hardware                                                                                                    | 4                       |
| 1.2 Systemvoraussetzungen Software                                                                                                    | 4                       |
| 2 Sicherheitshinweise                                                                                                    | 6                       |
| 2.1 Sicherheitseinstellungen des Browsers                                                                                                    | 6                       |
| 3 SecCardAdmin verwenden                                                                                                    | 7                       |
| 3.1 Anschluss des Kartenlesers                                                                                                    | 7                       |
| <b>3.2 Start der Anwendung.</b> 3.2.1 Konfiguration Mozilla Firefox.         3.2.2 Konfiguration Internet Explorer.         3.2.3 Zugriffsrechte. | <b>7</b><br>8<br>9<br>0 |
| <b>3.3 Hauptmenü</b>                                                                                                    | 2                       |
| 3.3.2 Softwarezertifikat                                                                                                    | 2<br>3                  |
| 3.3.3 Zusatzfunktionen1                                                                                                    | 5                       |
| 3.4 Kartenverwaltung1                                                                                                    | 6                       |
| 3.5 Freischaltung                                                                                                    | 7                       |
| 3.5.1 Freischaltung TeleSec-Signaturkarte1                                                                                                    | 7                       |
| 3.5.2 Freischaltung Signaturkarten mit Transport-PIN                                                                                              | 8                       |
| 3.5.2.1 Freischaltung: Sichere Filv-Eingabe                                                                                                    | 9                       |
|                                                                                                    | Ū                       |
| 3.6 PIN ändern                                                                                                    | 1                       |
| 3.6.1.1 Sichere PIN-Eingabe an Kartenieser                                                                                                    | ີ<br>ເ                  |
|                                                                                                    | 2                       |
| 3.7 Zertifikatverwaltung2                                                                                                    | 3                       |
| 3.7.1 Details                                                                                                    | 3                       |
| 3.7.2 Signaturzertifikat pruten                                                                                                    | 4                       |
| 3.7.4 Zertifikate in 'secSignerCertStore txt' speichern 2                                                                                         | 4                       |
| 3.7.5 Entschlüsseln des T-TeleSec Attributzertifikats                                                                                             | 4                       |
| 3.8 PIN entsperren2                                                                                                    | 6                       |

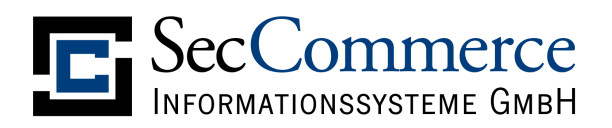

# 1 Einführung

SecCardAdmin® ist ein in Java entwickeltes Produkt zur administrativen Verwaltung von Signaturkarten. Mit der Anwendung kann die initiale PIN der Signaturkarte gesetzt (Null-Pin-Verfahren) oder geändert werden (Transport-PIN-Verfahren, PIN-Brief) und somit die Signaturkarte für den weiteren Einsatz ,freigeschaltet' werden. Des weiteren kann die bestehende PIN geändert werden. Die auf der Signaturkarte gespeicherten Zertifikate können ausgelesen, angesehen und gespeichert werden. Die SecCardAdmin-Anwendung kann insbesondere in Internetportalen eingesetzt werden und wird in eine HTML-Seite eingebettet, die der Nutzer über eine URL aufruft. Es ist seitens des Anwenders kein manueller Installationsaufwand für die SecCardAdmin® -Anwendung notwendig, da die Anwendung im Browser und installierten SUN Java-Plugin ausgeführt wird.

#### **Eigenschaften:**

- Freischaltung der Signaturkarte (Setzen der ersten PIN):
   Null-PIN-Verfahren,
  - Transport-PIN-Verfahren (PIN-Brief)
- Änderung der PIN
- Auslesen, Anzeigen, Speichern der Zertifikate
- Automatische Kartenlesererkennung
- Automatische Signaturkartenerkennung

#### 1.1 Systemvoraussetzungen Hardware

Eine aktuelle Übersicht aller unterstützter Hard- und Software findet sich im Internet unter:

www.seccommerce.de  $\rightarrow$  Produkte  $\rightarrow$  Unterstützte Hard- und Software

#### 1.2 Systemvoraussetzungen Software

#### Systemvoraussetzungen:

Betriebssystem: Microsoft Windows

- Microsoft Windows XP, Vista, 7, 8
- Linux
- Mac OS X

Andere Betriebssysteme auf Anfrage.

Internet-Browser in Verbindung mit einem Orcale Java-Plugin in einer vom Hersteller unterstützen Version.

SecCommerce empfiehlt den Einsatz eines Kartenlesers mit sicherer PIN-Eingabe. Ein für den Browser konfigurierter HTTP-Proxy, wie er in Firmennetzwerken häufig Verwendung findet, wird von SecCardAdmin in der Regel erkannt und für die Kommunikation mit Trustcentern (OCSP) verwendet.

Ist für den Web-Browser keine Java-VM installiert, ist der Download und die Installation des Orcale Java-Plugins für den Web-Browser erforderlich:

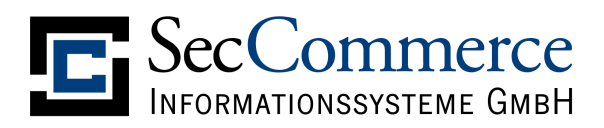

#### www.java.com

#### Anwendungsvoraussetzungen:

Der Anwender muss dem signierten SecCardAdmin-Applet die erweiterten Rechte zum Zugriff auf den lokalen Rechner des Anwenders beim Start zubilligen, da ansonsten ein Zugriff auf den Kartenleser nicht möglich ist. Es sind Schreibrechte im Nutzerverzeichnis **user.home** (Java-Umgebungsvariable) notwendig.

Es werden zur Ausführung der Anwendung Dateien automatisch im Verzeichnis <**user.home**>/.**seccommerce** gespeichert, die auch nach Beenden der Anwendung erhalten bleiben. Diese dienen dem Zugriff vom SecCardAdmin-Applet auf den Treiber des Kartenlesers bzw. auf die serielle Schnittstelle.

#### Unterstützte Hardware-Komponenten:

www.seccommerce.de  $\rightarrow$  Produkte  $\rightarrow$  Unterstützte Hard- und Software

Weitere Kartenleser können von SecCommerce optional über die CTAPI-Schnittstelle angebunden werden (Option). Die sichere PIN-Eingabe wird nicht von allen Kartenlesern unterstützt. In Verbindung mit der T-TeleSec-Signaturkarte ist eine sichere PIN-Eingabe beim Ändern der Null-PIN aus technischen Gründen nicht möglich. In diesem Fall kann die erste PIN (Ändern der Null-PIN) über den Dialog und die Tastatur des PCs eingegeben werden. Danach ist es möglich, mit sicherer PIN-Eingabe über die Tastatur des Kartenlesers die PIN nochmals zu ändern.

Einige Signaturkarten unterstützen das getrennte Ändern der PINs zu den auf der Signaturkarte enthaltenen unterschiedlichen Schlüsseln. Es liegt in der Verantwortung des Anwenders, diese nach seinen Bedürfnissen zu setzen (und zu merken). Die SecCardAdmin-Anwendung unterstützt in diesem Falle das getrennte Setzen und Ändern der PINs. Bei wiederholter Fehleingabe der PIN kann die Signaturkarte zerstört werden (Sicherheitsmerkmal der Signaturkarte).

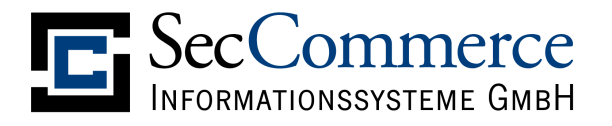

# 2 Sicherheitshinweise

Für die sichere Nutzung des SecCardAdmin sind grundsätzlich allgemeine Sicherheitsempfehlungen zu beachten:

www.bsi-fuer-buerger.de

Beachten Sie bitte auch folgendes:

- Durch einen eventuellen Virenbefall eines Microsoft Windows-Anwendersystems können Tastatureingaben und somit auch die geheime PIN ausgespäht werden. Ein Kartenleser mit integrierter PIN- Eingabe macht das unmöglich. Bei sicherheitskritischen Dokumenten sollte daher immer ein Leser dieser Bauart verwendet werden.
- Beachten Sie bitte unbedingt die Benutzungshinweise Ihres Trustcenters zur Nutzung Ihrer Signaturkarte.
- Lassen Sie die Signaturkarte nicht offen herumliegen.
- Ändern Sie die PIN Ihrer Signaturkarte regelmäßig, insbesondere wenn Sie befürchten, dass jemand unberechtigter weise die PIN erfahren hat.
- Wählen Sie eine PIN, die sich nur schwer erraten lässt. Ein Dieb hat drei Versuche, nach mehrmaliger Falscheingabe wird Ihre Signaturkarte automatisch unbrauchbar.
- Teilen Sie die PIN Ihrer Signaturkarte niemandem mit, auch nicht auf Verlangen unserer "Mitarbeiter".
- Notieren Sie die PIN nicht, insbesondere nicht auf der Signaturkarte!
- Melden Sie den Verlust Ihrer Signaturkarten sofort der kartenausgebenden Stelle (Ihrem Trustcenter) und lassen Sie die Karte sperren. Damit sind Signaturen, die nach der Sperrung erfolgen nicht mehr rechtsverbindlich.
- Bei ungültiger PIN oder abgelaufener Signaturkarte wenden Sie sich bitte an den Herausgeber oder Provider der Karte (Ihr Trustcenter).
- Darüber hinaus sind die Sicherheitseinstellungen des verwendeten Internet-Browsers zu überprüfen und gegebenenfalls gemäß den nachfolgenden Anweisungen einzurichten. Bei Fragen zur Realisierung der Einstellungen ist die Dokumentation des verwendeten Internet-Browsers zu Rate zu ziehen.

#### 2.1 Sicherheitseinstellungen des Browsers

- Vor dem Laden des SecCardAdmin ist der Cache des Internet-Browsers zu löschen.
- Es ist einzustellen, dass immer die aktuelle Seite geladen wird, auch wenn sich im Cache bereits eine entsprechende Seite befindet.
- Der Dialog zur Anforderung zusätzlicher Rechte durch Java-Applets darf nicht deaktiviert sein.
- Das Ausführen von Java muss aktiviert sein.
- Wird ein Proxy-Server verwendet und soll dieser automatisch erkannt werden, so ist das Ausführen von JavaScript zu gestatten.

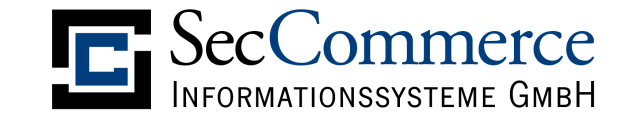

# 3 SecCardAdmin verwenden

#### 3.1 Anschluss des Kartenlesers

Beachten Sie bitte die Installationshinweise vom Hersteller Ihres Kartenlesers. Bitte stecken und ziehen Sie Kabel des Kartenlesers nur am ausgeschalteten Rechner, um Schäden an Ihrem PC zu vermeiden.

Falls Sie einen Kartenleser an der seriellen Schnittstelle anschließen, achten Sie bitte darauf, das auch der zweite Stecker (PS2) angeschlossen wird. Dieser wird meistens zwischen das Tastaturkabel und Ihren PC gesteckt und versorgt den Kartenleser mit Strom. Ohne Anschluss dieses zweiten Steckers ist ein Betrieb des Kartenlesers nicht möglich.

#### 3.2 Start der Anwendung

Die Anwendung starten Sie über einen Link: www.seccommerce.de  $\rightarrow$  SecCardAdmin

Für die Nutzung des Programms ist es erforderlich, dass Sie für Ihren Browser ein SUN-Java-Plugin installiert haben. Sollte die Anwendung nicht starten und Sie folgenden Hinweis bekommen,

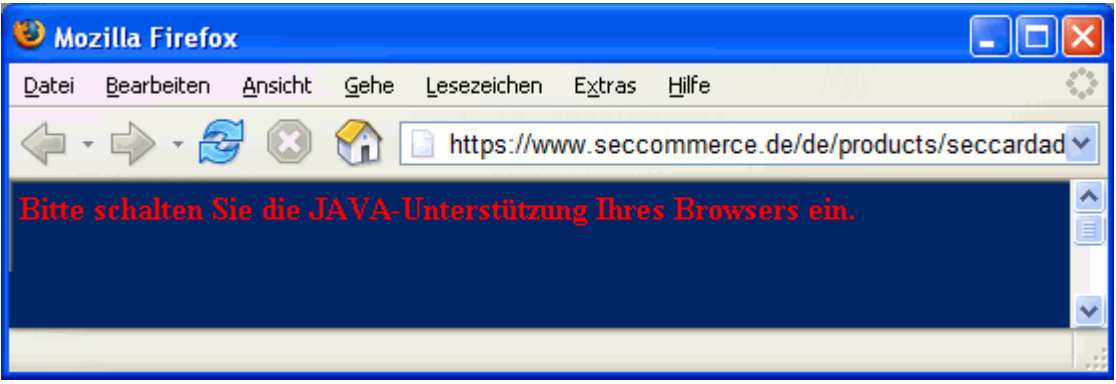

Abbildung 1: Fehlende Java-Unterstützung des Browsers

dann schalten Sie bitte die Java-Unterstützung für Ihren Browser ein.

#### 3.2.1 Zugriffsrechte

Für die Ausführung der Anwendung werden zusätzliche Rechte für den Zugriff auf die Festplatte und den Kartenleser angefordert. Bitte bestätigen Sie die Frage nach der Anforderung der Rechte stets mit 'Ja', da Sie ansonsten die Anwendung nicht ausführen können. Die Dialoge für die Rechteanforderung können wie folgt aussehen:

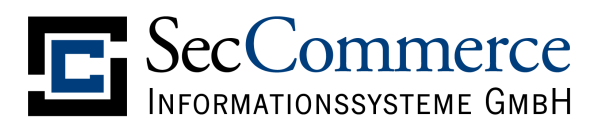

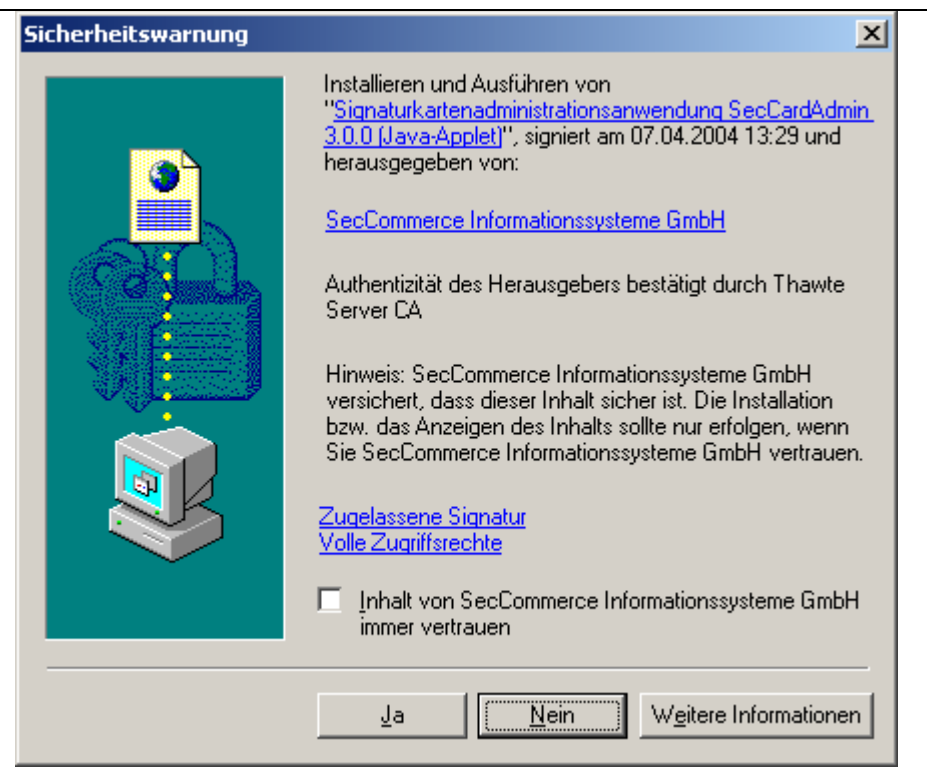

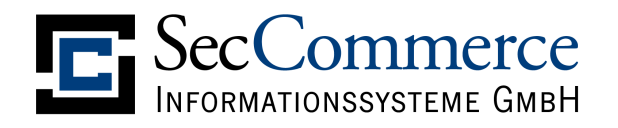

### 3.3 Hauptmenü

Nach erfolgreichen Start wird folgender Dialog angezeigt:

| SMARTCARD ADMIN<br>INITIALISIEREN<br>>> KARTENLESER UND<br>SIGNATURKARTE SUCHEN | Falls Sie noch kein Karte<br>an. Beachten Sie dabei k           | enlesegerät angeschlossen ha<br>itte unbedingt die Anschlussh                    | ben, schließen Sie es bitte jetzt<br>inweise des Herstellers. |
|---------------------------------------------------------------------------------|-----------------------------------------------------------------|----------------------------------------------------------------------------------|---------------------------------------------------------------|
|                                                                                 | SecCardAdmin wird vers<br>Kartenlesers und Ihrer S<br>erkennen. | suchen, den Typ Ihres<br>Signaturkarte automatisch zu                            | AUTOMATISCHE SUCHE                                            |
|                                                                                 | Oder: Vorgabe der Such                                          | parameter durch den Anwend                                                       | er.                                                           |
|                                                                                 | Typ des Kartenlesers                                            | <ul> <li>○ PC/SC</li> <li>○ CT-API</li> <li>(automatisch feststellen)</li> </ul> | •                                                             |
|                                                                                 | Kartenleser an Port                                             | COM1 <b>v</b>                                                                    | GEZIELTE SUCHE                                                |
|                                                                                 | Nützliche Zusatzfunktior<br>Kartenverwaltung zu tun             | nen, die nicht direkt mit der<br>1 haben.                                        | ZUSATZFUNKTIONEN                                              |

# 3.3.1 Kartenleser und Signaturkarte suchen

Sie haben die Wahl, ob Ihr Kartenleser automatisch gesucht und erkannt werden soll oder ob Sie gezielt suchen möchten. In den meisten Fällen führt eine automatische Suche zum Erfolg, nur für Problemfälle wählen Sie bitte 'Gezielte Suche'.

Legen Sie Ihre Signaturkarte in den Kartenleser und wählen Sie 'Automatische Suche'.

Die erforderlichen Programme zum Zugriff auf den Kartenleser werden in Ihrem Verzeichnis <user.home>/.seccommerce gespeichert, das ist (unter Windows) meistens eine Pfadangabe wie

C:\Dokumente und Einstellungen\[IhrName]\.seccommerce

Auf dieses Verzeichnis müssen Sie Rechte für den schreibenden Zugriff haben. Bitte verständigen Sie andernfalls Ihren Systemadministrator. Im Initialisierungsdialog wird Ihnen der Fortschritt der Installation der erforderlichen Treiber angezeigt und es wird der Kartenleser an Ihrem PC gesucht. Falls Sie ein Problem bei der Erkennung des Kartenlesers haben, prüfen Sie bitte, ob dieser korrekt installiert ist und auch die Treiber des Herstellers richtig installiert sind. Falls Ihr Kartenleser nach einer Treiber-Neuinstallation nicht gefunden wird, beachten Sie bitte die Hinweise im Handbuch des Herstellers des Kartenlesers. Viele Hersteller bieten auch Zusatzprogramme und Online-Hilfen an, um Probleme beim Anschluss des Kartenlesers zu erkennen.

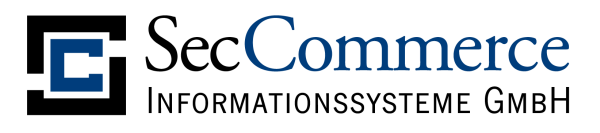

| Kartenleser und SmartC             | ard initialisieren                        |
|------------------------------------|-------------------------------------------|
| Letzte Einstellung:                |                                           |
| Kartenleser:                       | CT-API Port1 Reiner SCT cyber Jack 2.0.22 |
| Initialsierung:                    |                                           |
| Download Treiber:                  | ок                                        |
| <ul> <li>Interface:</li> </ul>     | CT-API Port 1                             |
| <ul> <li>Kartenleser:</li> </ul>   | Reiner SCT cyberJack                      |
| <ul> <li>Signaturkarte:</li> </ul> | Deutsche Telekom TeleSec Multi            |
| Zertifikat lesen:                  | Authentifizierung/Utility                 |
| Log:                               |                                           |
| Signaturkarte:Deutsche 1           | felekom TeleSec Multi                     |
| Zertifikat lesen:Signatur/         | dentity                                   |
| Zertifikat lesen:OK                |                                           |
| Zertifikat lesen:Authentifi        | zierung/Utility                           |

Abbildung 3: Karte suchen

Nach erfolgreicher Erkennung des Kartenlesers und der Signaturkarte gelangen Sie in das Menü 'Kartenverwaltung' (vgl. 3.4) der Anwendung.

#### 3.3.2 Softwarezertifikat

Neben Signaturkarten werden auch Softwareschlüssel (PKCS#8 und PCKS#12) unterstützt. Rufen Sie dazu im Hauptmenü (vgl. 3.3) den Menüpunkt 'Softwarezertifikat' auf und wählen Sie Schlüssel und (für PKCS#8) Zertifikat aus dem Dateisystem aus:

| 🕌 Softwares                           | chlüssel aus Datei laden 🛛 🔀      |  |  |  |  |
|---------------------------------------|-----------------------------------|--|--|--|--|
| Suchen <u>i</u> n:                    | Tertifikate                       |  |  |  |  |
| musterman_maik.p12     Ulrich_lan.p12 |                                   |  |  |  |  |
|                                       |                                   |  |  |  |  |
| Datei <u>n</u> ame:                   | \Zertifikate\                     |  |  |  |  |
| Da <u>t</u> eityp:                    | *.pkcs8 *.p8 *.pkcs12 *.p12 *.pfx |  |  |  |  |
|                                       | Öffnen Abbrechen                  |  |  |  |  |

Abbildung 4: Softwareschlüssel laden

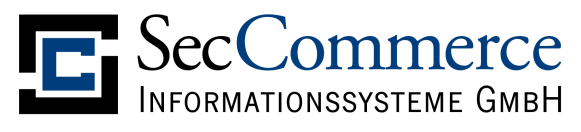

Geben Sie dann Ihr Passwort für den Schlüssel ein und wählen Sie die Option 'Weiter':

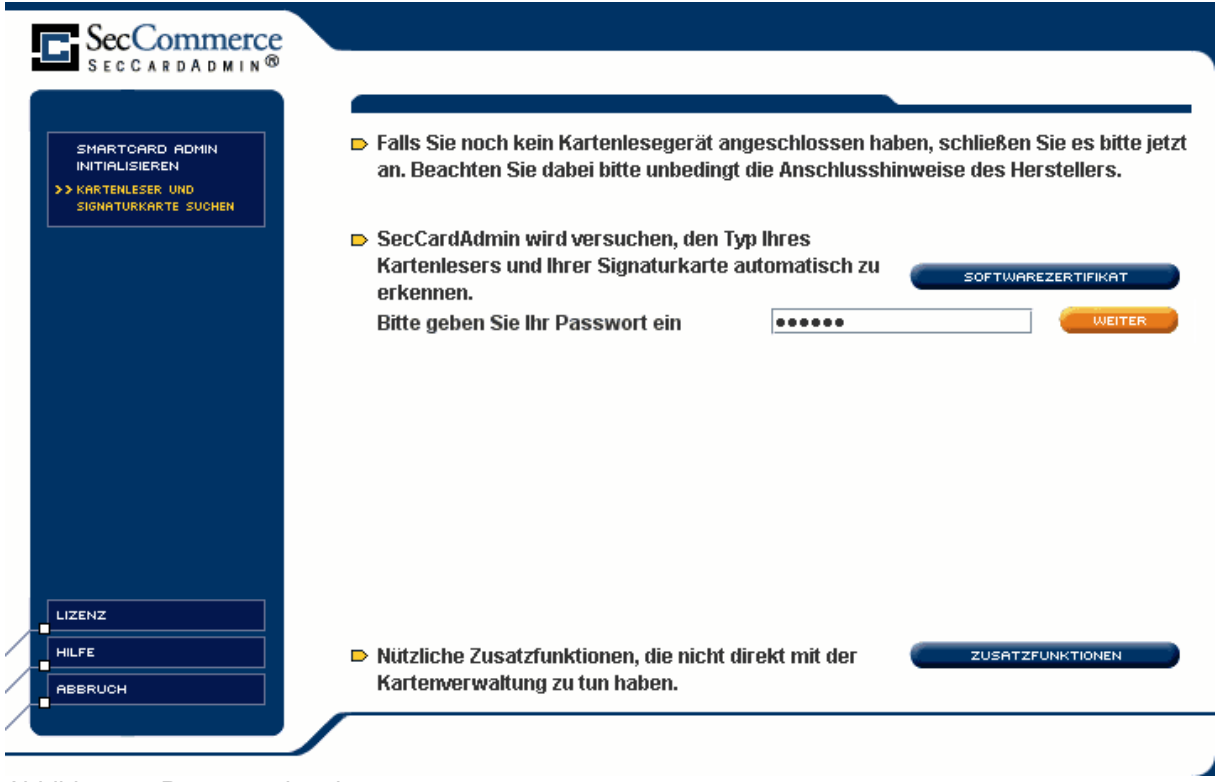

Abbildung 5: Passworteingabe

Anschließend können Sie Ihre Zertifikate verwalten (vgl. 3.7) oder Ihre PIN ändern (vgl. 3.6).

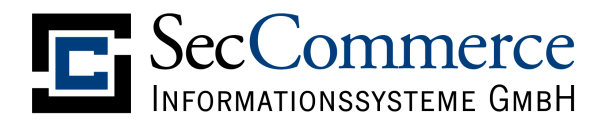

#### 3.3.3 Zusatzfunktionen

Hier finden Sie weitere nützliche Funktionen, wie z.B. die Ansicht von DER-codierten Zertifikaten, die als Datei vorliegen und die Entschlüsselung von Attributzertifikaten (vgl. 3.7.5):

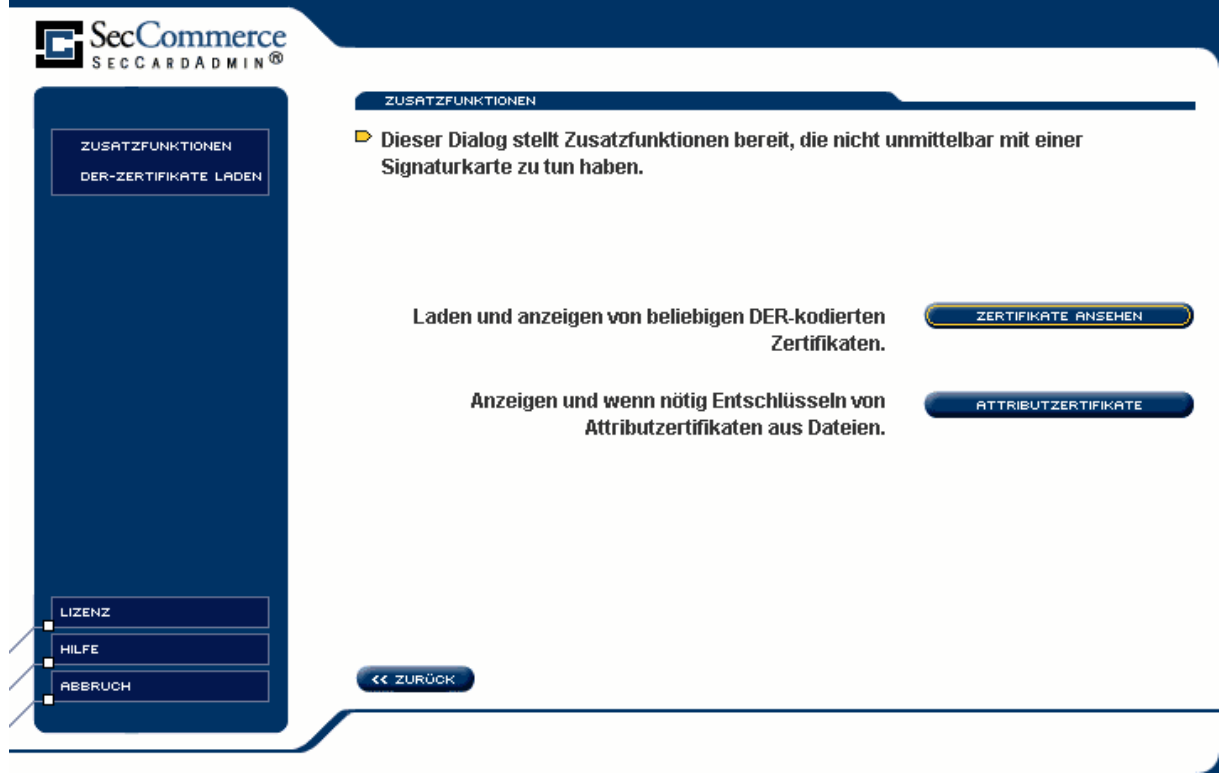

Abbildung 6: Anzeige von Zertifikaten aus dem Dateisystem

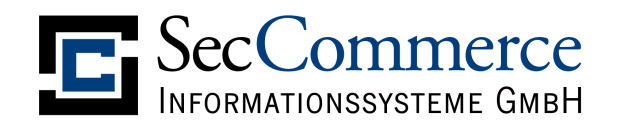

#### 3.4 Kartenverwaltung

| SecCommerce<br>SECCARDADMIN®                  | KARTENVERWALTUNG                                                                                                    |                                                      |
|-----------------------------------------------|----------------------------------------------------------------------------------------------------|------------------------------------------------------|
| KARTENVERWALTUNG<br>ZERTIFIKATVERWALTUNG      | <ul> <li>Falls Ihre Signaturkarte vor dem ersten Gebrauch freige:<br/>(Freischaltung), sollten Sie dieses umgehend tun, um die</li> </ul> | schaltet werden muss<br>e Karte verwenden zu können. |
| PIN ÄNDERN<br>FREISCHALTUNG<br>OTP-VERWALTUNG | Zertifikate anzeigen, exportieren, installieren und online prüfen, Anzeigen externer Attributzertifikate.                                 | ZERTIFIKATVERWALTUNG                                 |
| ZUSATZFUNKTIONEN                              | Freischaltung der Signaturkarte                                                                                                    | FREISCHALTUNG                                        |
|                                               | Ändern der PINs                                                                                                    | PIN ÄNDERN                                           |
|                                               |                                                                                                    |                                                      |
|                                               | << ZURÜCK                                                                                                    |                                                      |

Abbildung 7: Menü: Kartenverwaltung

Im Hauptmenü haben Sie folgende Möglichkeiten, Ihre Signaturkarte zu administrieren:

- Zertifikatverwaltung
   zum Ansehen, Speichern und Prüfen der Zertifikate auf Ihrer Signaturkarte
- Freischaltung Zur Freischaltung der Signaturkarte nach Erhalt vom Trustcenter. Dies erfordert ggfs. die Eingabe der Transport-PIN
- **PIN ändern** Hier können Sie Ihre bestehende(n) PIN(s) der Signaturkarte ändern

Um eine Signaturkarte in Betrieb nehmen zu können, werden verschiedene Verfahren von den Trustcentern angewendet. Ziel ist es, dass sie nach Erhalt der Signaturkarte Ihre persönliche PIN selbst aussuchen und setzen und in regelmäßigen Abständen ändern können.

Manche Signaturkarten verlangen eine bestimmte PIN-Länge, bitte beachten Sie die Hinweise Ihres Trustcenters.

Für die Auslieferung von Signaturkarten und die Inbetriebnahme gibt es verschiedene Verfahren:

- Null-PIN-Verfahren der T-TeleSec
   Es wird keine PIN mit ausgeliefert. Die Karte ist durch eine Null-PIN gesichert, die Sie nach Erhalt zuerst ändern müssen, um mit der Karte signieren zu können.
- **Transport-PIN-Verfahren mit PIN-Brief:** Ihre Karte ist durch eine Transport-PIN gesichert, die Ihnen in einem PIN-Brief

mitgeteilt wird. Mit der Transport-PIN kann keine Signatur abgegeben werden, Sie müssen die Transport-PIN durch eine eigene PIN ändern.

SecCommerce

• Transport-PIN-Verfahren D-TRUST: Die Transport-PIN Ihrer Signaturkarte kann von der Karte gelesen werden. Bei der Freischaltung der Karte wird die Transport-PIN von SecCardAdmin ausgelesen und bereitgestellt.

Bitte beachten Sie die Hinweise Ihres Trustcenters, welches Verfahren zum Einsatz kommt. Sie müssen zuerst die Karte freischalten und eine eigene PIN setzen, bevor Sie Ihre Karte zum Signieren nutzen können oder die PIN über den Menüpunkt 'PIN ändern' ändern können.

## 3.5 Freischaltung

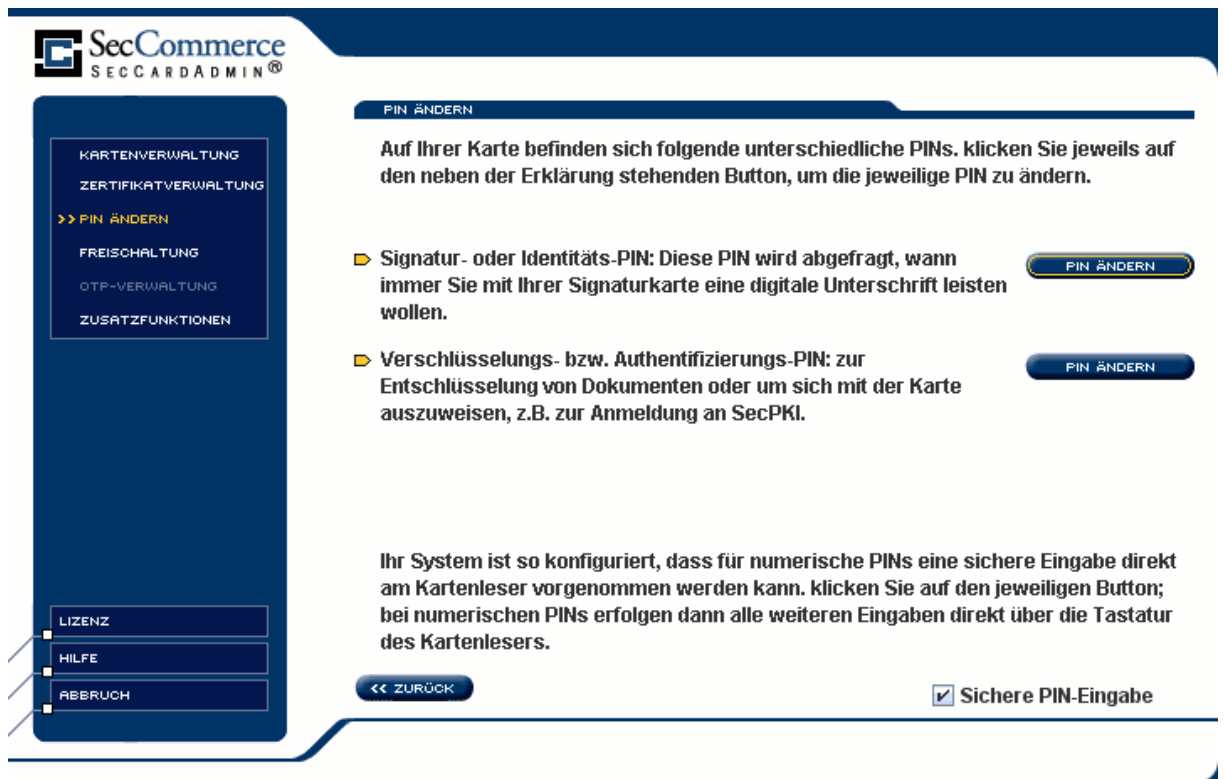

Abbildung 8: Menü: Freischaltung

#### Hinweis:

Auf der Signaturkarte befinden sich möglicherweise mehrere PINs. Jede PIN muss vor der Nutzung gesetzt werden. Es ist möglich, für verschiedene PINs jeweils den gleichen Wert zu setzen.

#### 3.5.1 Freischaltung TeleSec-Signaturkarte

Für die T-TeleSec-Karte wird das Null-PIN-Verfahren angewendet, Sie brauchen keine Transport-PIN eingeben. Im Null-PIN-Verfahren ist die Eingabe der neuen PIN an der Tastatur des Kartenlesers bei Freischaltung der Karte aus technischen Gründen nicht möglich. Erst bei der PIN-Änderung können Sie die Tastatur des Kartenlesers verwenden. (s.o.)

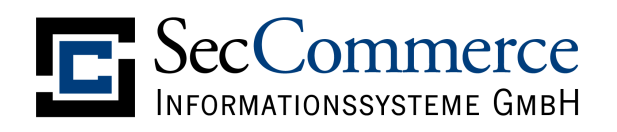

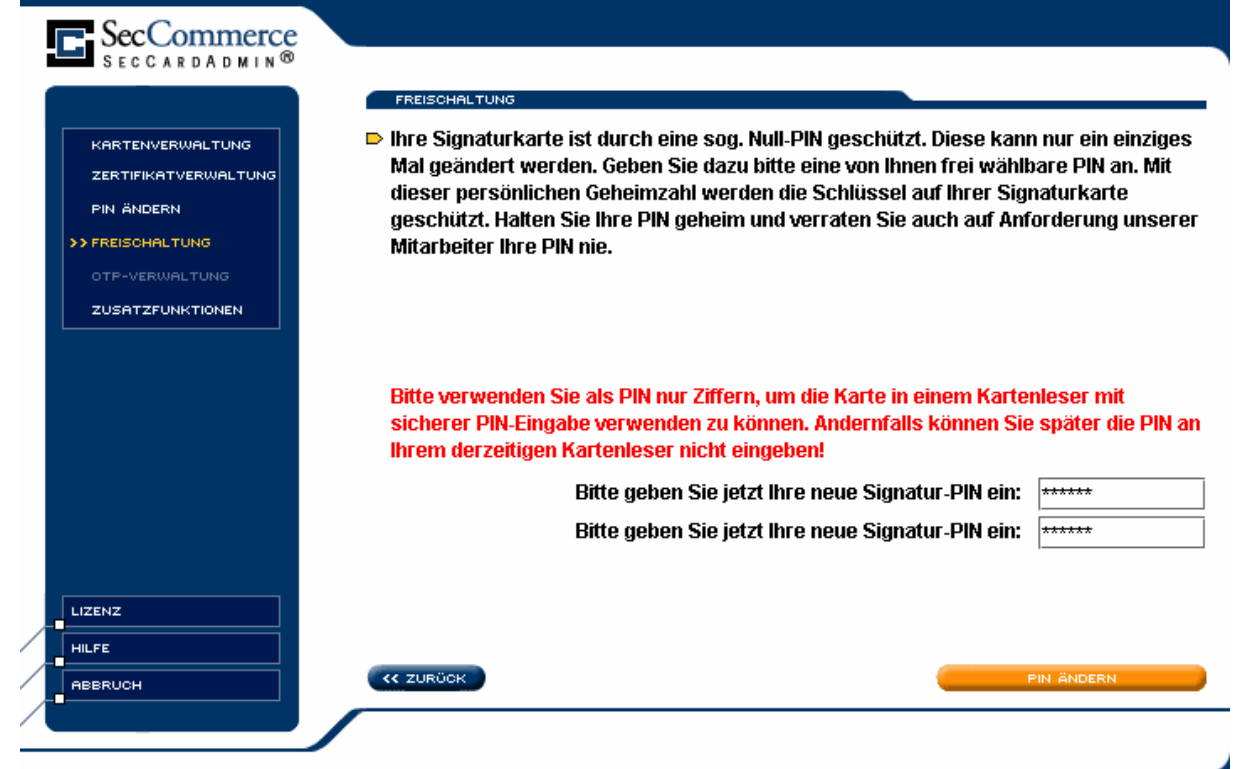

Abbildung 9: Freischaltung: T-TeleSec-Karte

Bitte geben Sie Ihre neue PIN zweimal ein und wählen Sie 'PIN ändern'.

TeleSec-Signaturkarten mit ECC-Verschlüsselung erlauben zudem die Vergabe einer PIN2, mit der später eine durch mehrfache Fehleingabe gesperrte PIN wieder entsperrt werden kann. Sie können die PIN2 im entsprechenden Dialog setzen (vgl. Abschnitt).

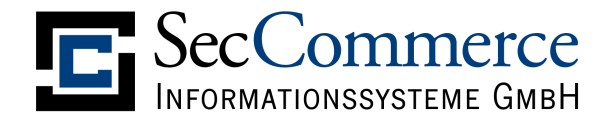

#### 3.5.2 Freischaltung Signaturkarten mit Transport-PIN

Sie können zunächst wählen, ob Sie die sichere PIN-Eingabe am Kartenleser verwenden möchten:

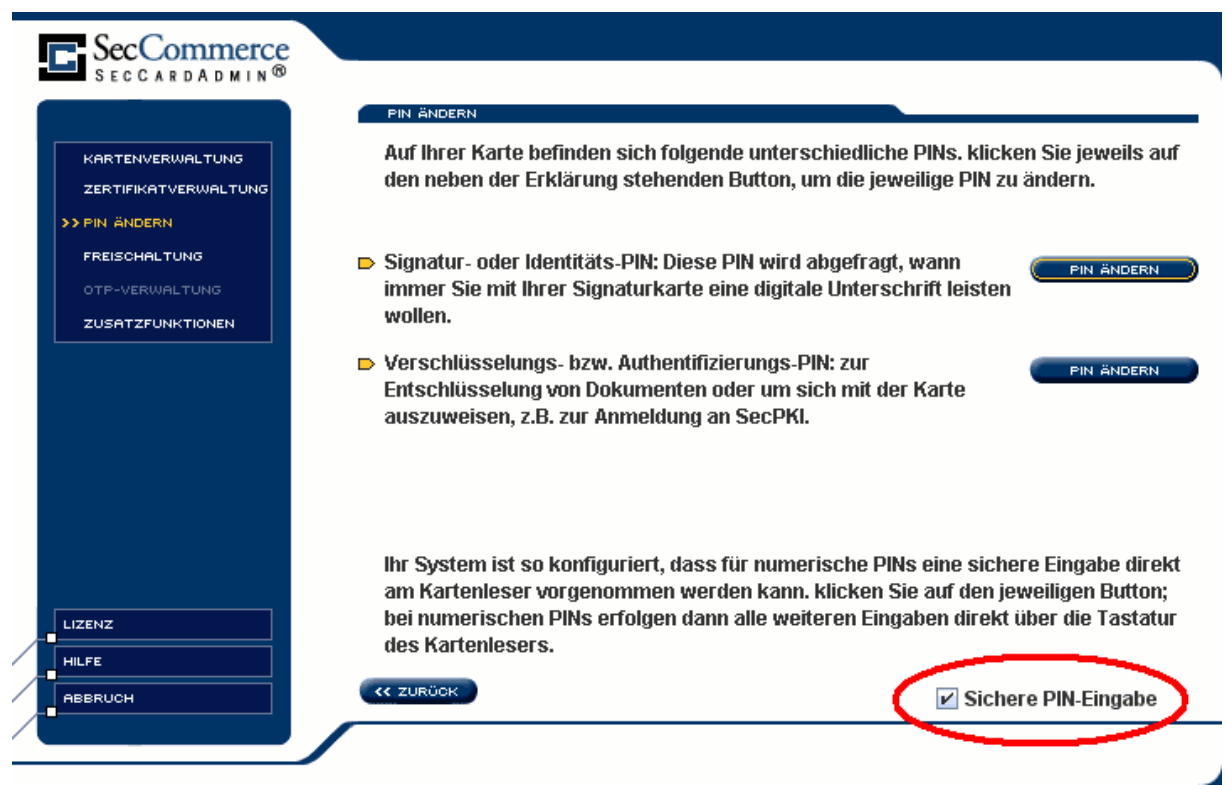

Abbildung 10: Freischaltung: Karten mit Transport-PIN

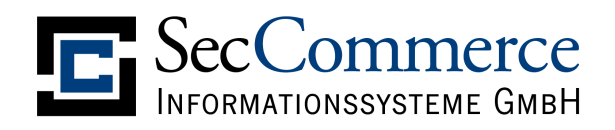

#### 3.5.2.1 Freischaltung: Sichere PIN-Eingabe

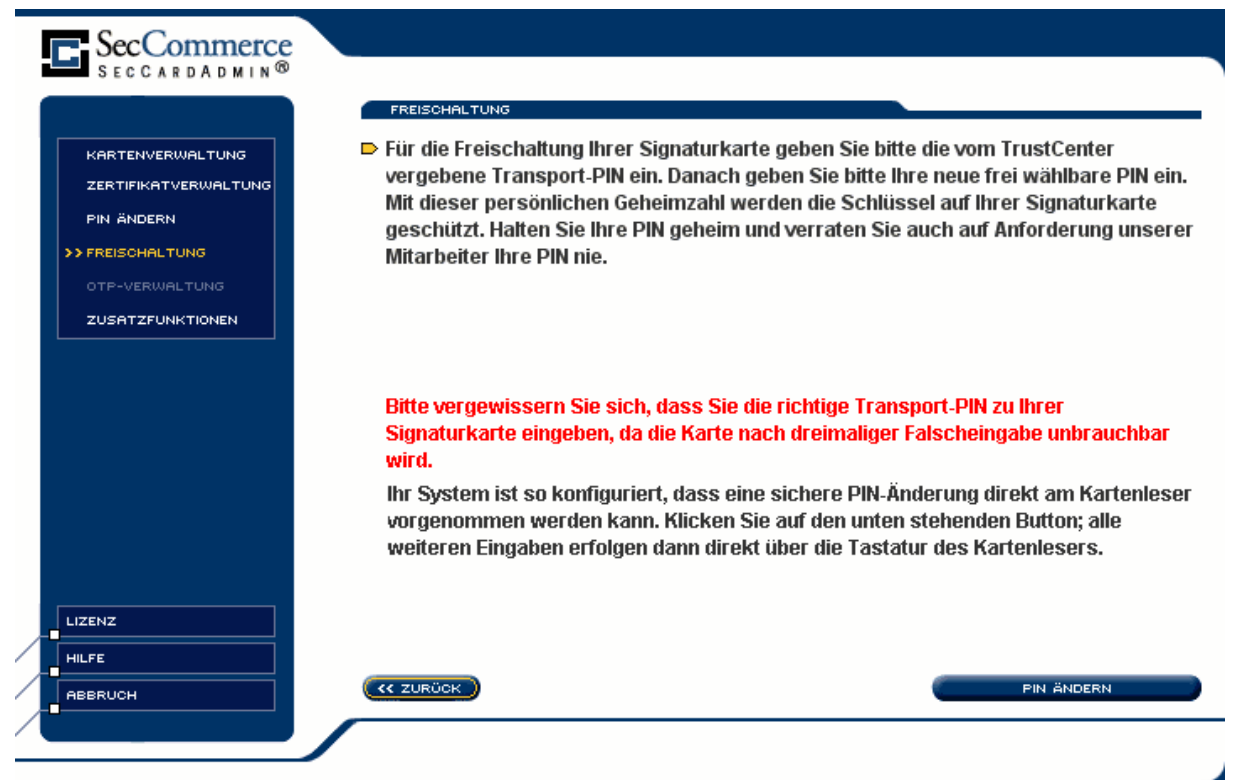

Abbildung 11: Freischaltung: PIN Ändern

Wählen Sie 'PIN ändern' und geben Sie die die im PIN-Brief abgedruckte Transport-PIN, Ihre neue PIN und erneut die neue PIN am Kartenleser ein.

Sie bekommen zunächst einen Hinweis zum Verfahren:

| Hinweis                                                                                                    | × |
|----------------------------------------------------------------------------------------------------|---|
| Hinweis                                                                                                    |   |
| Die Änderung der Signatur-PIN erfordert 3 PIN-Eingaben:<br>1. Eingabe der bestehenden PIN<br>2. Eingabe der neuen PIN<br>3. Bestätigung der neuen PIN |   |
|                                                                                                    |   |

Abbildung 12: Freischaltung: Hinweis zur PIN-Eingabe

Bestätigen Sie den Hinweis und geben Sie in der geforderten Weise die PINs am Kartenleser ein.

Sie erhalten im Erfolgsfall eine Meldung, dass Ihre neue PIN gesetzt wurde.

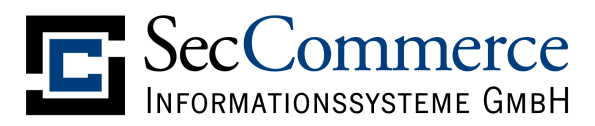

## 3.5.2.2 Freischaltung: PIN-Eingabe über das Keyboard

Wenn Sie die sichere PIN-Eingabe am Kartenleser nicht verwenden möchten (vgl. Abbildung 10: Freischaltung: Karten mit Transport-PIN) die PIN-Eingabe alternativ über das Keyboard.

| SecCommerce      |                                                                                                    |
|------------------|----------------------------------------------------------------------------------------------------|
| SECCARDADMIN®    | <ul> <li>FREISCHALTUNG</li> <li>Für die Freischaltung Ihrer Signaturkarte geben Sie bitte die vom TrustCenter<br/>vergebene Transport-PIN ein. Danach geben Sie bitte Ihre neue frei wählbare PIN ein.<br/>Mit dieser persönlichen Geheimzahl werden die Schlüssel auf Ihrer Signaturkarte<br/>geschützt. Halten Sie Ihre PIN geheim und verraten Sie auch auf Anforderung unserer<br/>Mitarbeiter Ihre PIN nie.</li> </ul> |
| ZUSATZFUNKTIONEN | Wie lautet die vom TrustCenter vergebene Transport-PIN?<br>Bitte vergewissern Sie sich, dass Sie die richtige Transport-PIN zu Ihrer<br>Signaturkarte eingeben, da die Karte nach dreimaliger Falscheingabe unbrauchbar<br>wird.<br>Bitte geben Sie jetzt Ihre neue Signatur-PIN ein:                                                                                                    |
|                  | Bitte geben Sie jetzt Ihre neue Signatur-PIN ein:                                                                                                    |
|                  | CC ZURÜCK PIN ÄNDERN                                                                                                    |

Abbildung 13: Freischaltung: PIN-Eingabe am Keyboard

Wählen Sie nach der Eingabe der PINs den Menüpunkt 'PIN ändern'. Sie erhalten im Erfolgsfall eine Meldung, dass Ihre neue PIN gesetzt wurde.

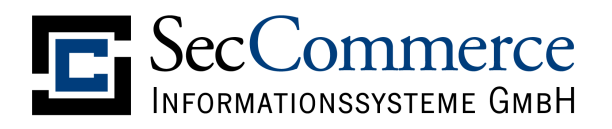

#### 3.6 PIN ändern

Sie können die PIN Ihrer Karte erst ändern, wenn die Transport-PIN geändert ist (Freischaltung). Bitte beachten Sie die Hinweise Ihres Trustcenters, welches Verfahren angewendet wird. Es ist ggf. vor der ersten Nutzung der Karte und vor der normalen PIN-Änderung eine **Transport-PIN-Änderung** notwendig, **die nicht mit diesem Dialog durchgeführt werden kann!** 

Falls Sie Ihre Signaturkarte bereits für Signaturen eingesetzt haben oder diese freigeschaltet haben, können Sie hier die bestehende PIN ändern. Bitte wählen Sie aus, welche PIN Sie ändern möchten und drücken Sie 'PIN ändern'. Je nach Kartenleserart werden Sie aufgefordert, Ihre alte und neue PIN entweder im Dialog oder über die Tastatur des Kartenlesers einzugeben. Sie sollten eine PIN aus Ziffern wählen, um auch mit Kartenlesern mit sicherer PIN-Eingabe arbeiten zu können. Beachten Sie bei der Wahl der PIN die Sicherheitshinweise Ihres Trustcenters.

Manche Signaturkarten verlangen eine bestimmte PIN-Länge, bitte beachten Sie die Hinweise Ihres Trustcenters.

Sie können zunächst wählen, ob Sie die sichere PIN-Eingabe am Kartenleser verwenden möchten:

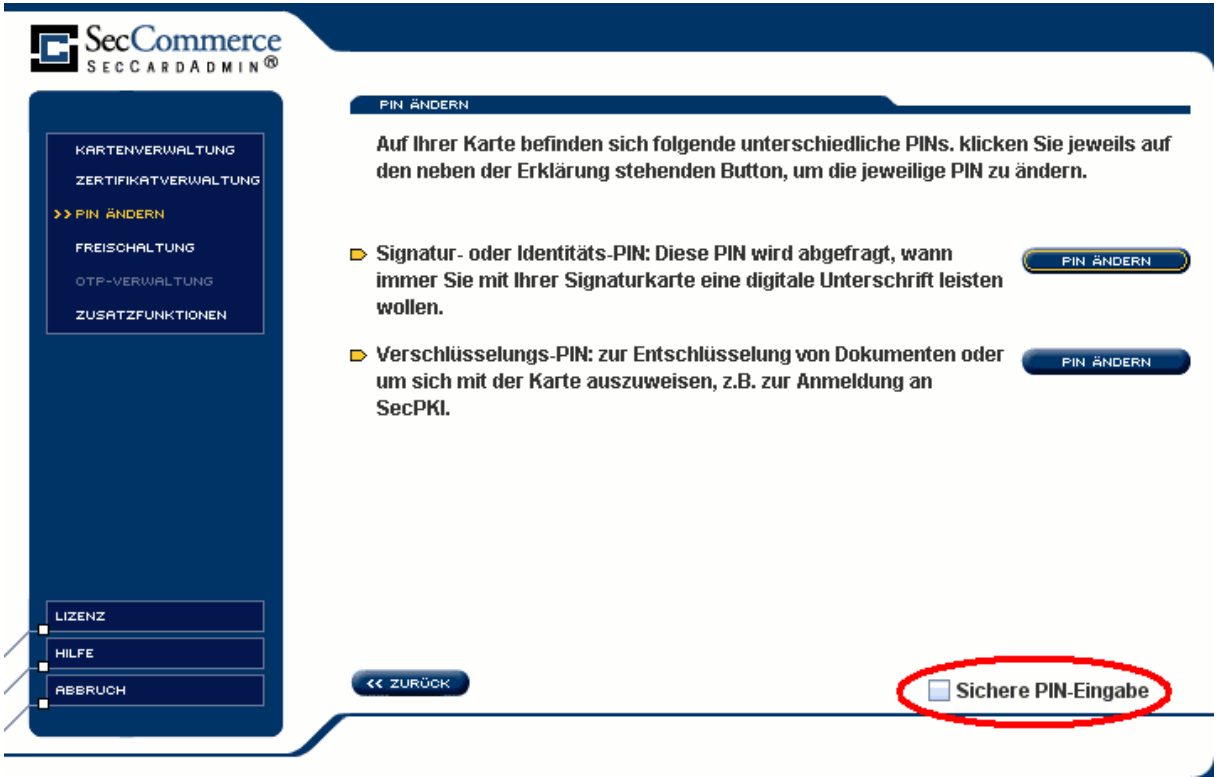

Abbildung 14: Menü: PIN Ändern

#### 3.6.1.1 Sichere PIN-Eingabe an Kartenleser

Sie bekommen zunächst einen Hinweis zum Verfahren:

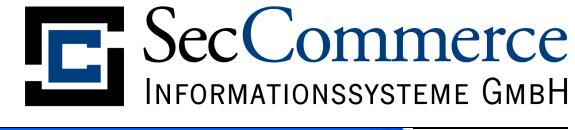

| Hinweis                                                                                                    |
|----------------------------------------------------------------------------------------------------|
|                                                                                                    |
| Die Änderung der Signatur-PIN erfordert 3 PIN-Eingaben:<br>1. Eingabe der bestehenden PIN<br>2. Eingabe der neuen PIN<br>3. Bestätigung der neuen PIN |

Abbildung 15: PIN Ändern: Hinweis zur PIN-Eingabe

Bestätigen Sie den Hinweis und geben Sie in der geforderten Weise die PINs am Kartenleser ein.

Sie erhalten im Erfolgsfall eine Meldung, dass Ihre PIN geändert wurde.

#### 3.6.1.2 PIN-Eingabe am Keyboard

Wenn Sie die sichere PIN-Eingabe am Kartenleser nicht verwenden möchten (vgl. Abbildung 14: Menü: PIN Ändern) die PIN-Eingabe alternativ über das Keyboard.

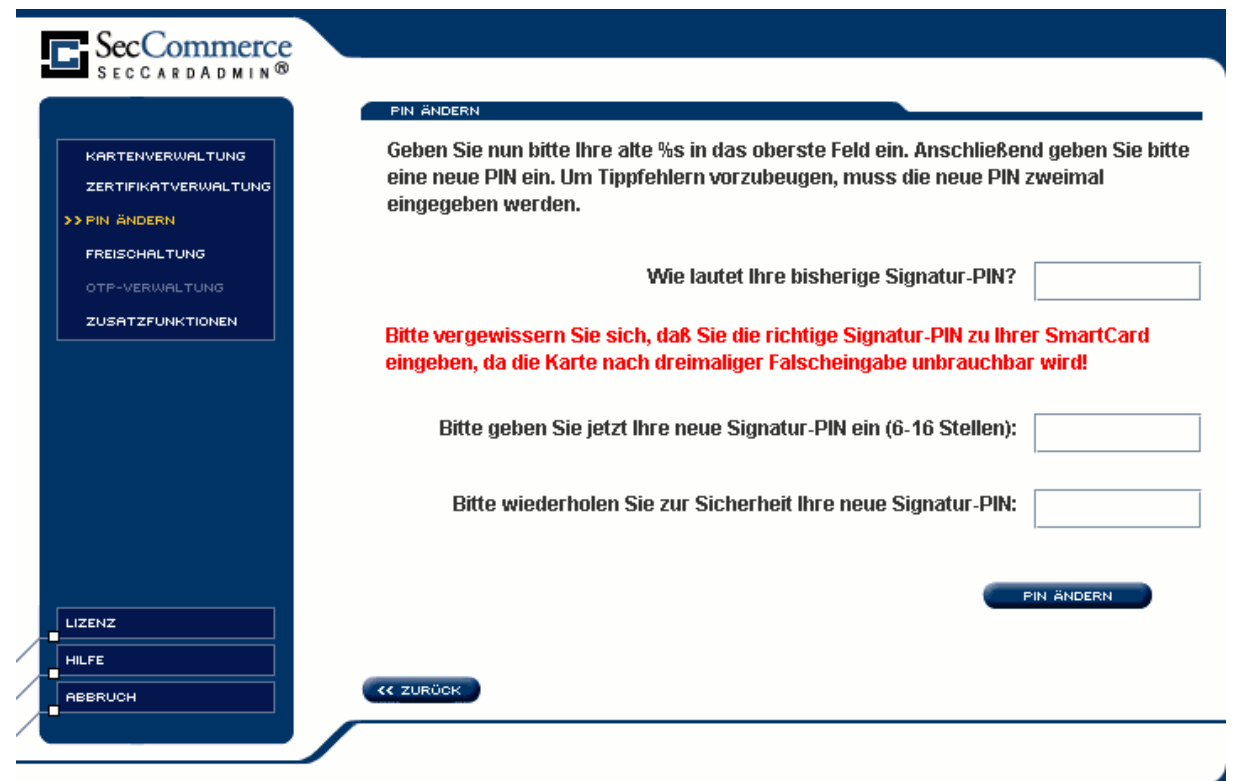

Abbildung 16: PIN Ändern: PIN-Eingabe über das Keyboard

Geben Sie in der geforderten Weise die PINs ein und wählen Sie dann 'PIN ändern'. Sie erhalten im Erfolgsfall eine Meldung, dass Ihre PIN geändert wurde.

Falls sich Ihre PIN nicht ändern lässt, kann das folgende Ursachen haben:

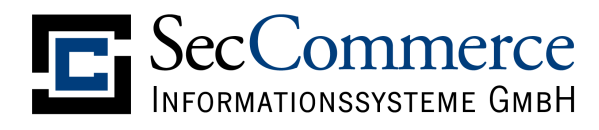

- Bei der Eingabe über die normale Tastatur wurde die Feststelltaste (Caps-Lock oder Num-Lock) versehentlich gedrückt. Bitte prüfen Sie das und stellen dieser Einstellung wieder aus.
- Ihre alte PIN war nicht korrekt. Versuchen Sie es ein zweites Mal. Wenn es jetzt nicht funktioniert, kann Ihre alte PIN mit diesem Programm nicht geändert werden oder es war die falsche PIN. Bitte versuchen Sie jetzt auf keinen Fall weitere Male die PIN zu ändern, da die PIN bei mehrfacher Fehleingabe gesperrt wird wird.

# 3.7 Zertifikatverwaltung

| SecCommerce                       |                                                                               |                          |
|-----------------------------------|-------------------------------------------------------------------------------|--------------------------|
|                                   | ZERTIFIKATVERWALTUNG                                                          |                          |
| ZERTIFIKATVERWALTUNG              | Zertifikate in secSignerCertStore.txt speichernDetails                        |                          |
| SIGNATUR-ZERTIFIKAT               |                                                                               |                          |
| AUTHENTIFIZIERUNGS-<br>ZERTIFIKAT | Signatur-Zertifikat                                                           | DETAILS PRÜFEN           |
| VERSCHLÜSSELUNGS-<br>ZERTIFIKAT   | Authentifizierungs-Zertifikat                                                 | DETAILS                  |
| ATTRIBUTZERTIFIKATE<br>EINLESEN   |                                                                               |                          |
|                                   | Anzeigen und wenn nötig Entschlüsseln von<br>Attributzertifikaten aus Dateien |                          |
|                                   | Zertifikate installieren                                                      | ZERTIFIKATE INSTALLIEREN |
|                                   | Zertifikate in secSignerCertStore.txt speichern                               | SPEICHERN                |
|                                   |                                                                               |                          |
|                                   |                                                                               |                          |
|                                   |                                                                               |                          |
| ABBRUCH                           | < zuröck                                                                      |                          |
|                                   |                                                                               |                          |

Abbildung 17: Menü: Zertifikatverwaltung

Mit der Zertifikatverwaltung können Sie bei Interesse die Zertifikate auf Ihrer Signaturkarte im Detail ansehen. Zertifikate sind digitale Ausweise und bescheinigen Ihre Identität, die durch ein Trustcenter durch eine elektronische Signatur Ihres Zertifikats beglaubigt wurde.

#### 3.7.1 Details

Über die Schaltfläche 'Details' können Sie alle Angaben, die in Ihrem Zertifikat stehen im Detail ansehen und bei Bedarf auch in einer Datei speichern. Bei Fragen zum Inhalt Ihres Zertifikats lesen Sie bitte die entsprechende Zertifikat-Politik-Aussage (Certificate Policy Statement) Ihres Trustcenters oder wenden sich an Ihr Trustcenter.

Im Menü 'Details' können Sie das Zertifikat als Datei 'speichern' (DER-codiert).

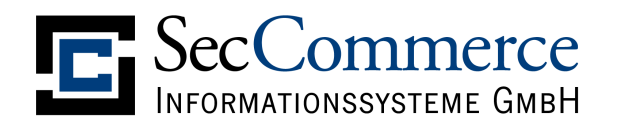

#### 3.7.2 Signaturzertifikat prüfen

Über die Schaltfläche 'Prüfen' können Sie den Zertifikatstatus Ihres Signaturzertifikats beim Trustcenter online abfragen, wenn dieser Dienst von Trustcenter angeboten und von Ihrem PC aus erreichbar ist. Sie benötigen hierfür eine Internetverbindung.

Bevor Sie Ihre Signaturkarte zum Signieren benutzen können, müssen Sie sicherstellen, dass die Zertifikate der Signaturkarte vom Trustcenter in den Verzeichnisdienst übernommen worden sind. Voraussetzung hierfür ist, dass Sie die Bestätigung über den Erhalt der Signaturkarte entsprechend der Vorgabe des Trustcenters unterschrieben per Post an dieses geschickt haben. Die Bearbeitung erfolgt in der Regel innerhalb weniger Arbeitstage; danach sollte Ihr Zertifikat in den Verzeichnisdienst übernommen worden sein.

Das Signaturzertifikat kann folgende Status mit folgender Bedeutung haben:

| Status            | Bedeutung                                                                                                    |
|-------------------|----------------------------------------------------------------------------------------------------|
| <mark>good</mark> | Sie können die Signaturkarte zum Signieren einsetzen                                                                                        |
| unknown           | Die Zertifikate sind noch nicht im Verzeichnisdienst aufgenommen.<br>Sie dürfen die Signaturkarte noch <b>nicht</b> zum Signieren einsetzen |
|                   | Bitte bestätigen Sie den Erhalt der Signaturkarte schriftlich der T-                                                                        |
|                   | TeleSec.                                                                                                    |
| revoked           | Ihr Zertifikat ist im Verzeichnisdienst gesperrt.                                                                                           |
|                   | Sie dürfen die Signaturkarte <b>nicht</b> mehr zum Signieren einsetzen.                                                                     |
| Nicht             | Der Status des Zertifikats konnte nicht festgestellt werden. Bitte                                                                          |
| feststellbar      | prüfen Sie, ob Sie eine Internetverbindung zum Trustcenter                                                                                  |
|                   | aufbauen konnten. Fragen Sie ggf. Ihren Systemadministrator.                                                                                |

Sollte Ihr Zertifikatstatus trotz Absendung des Bestätigungsschreibens nach einer angemessenen Frist immer noch "unknown" sein, verständigen Sie bitte Ihr Trustcenter.

#### 3.7.3 Zertifikate installieren

Bestimmte Signaturkarten erlauben die Installation weiterer Zertifikate auf der Karte. Dazu dient der Menüpunkt 'Zertifikate installieren'.

#### 3.7.4 Zertifikate in 'secSignerCertStore.txt' speichern

Sie können alle Zertifikate auf Ihrer Karte Base64-codiert in einer Textdatei sichern. Bitte wählen Sie dazu den entsprechenden Menüpunkt in der Kartenverwaltung.

#### 3.7.5 Entschlüsseln des T-TeleSec Attributzertifikats

Die TeleSec bietet Attributzertifikate (z.B. zur Selbstbeschränkung) an, die ihnen per E-Mail oder per Datenträger zugesandt werden und vor der ersten Verwendung entschlüsselt werden müssen. Zur Entschlüsselung benötigen Sie Ihr Telepasswort (siehe Antragsformular).

Haben Sie von der TeleSec Ihr Attributzertifikat per E-Mail verschlüsselt zugeschickt bekommen, so kopieren Sie den Anhang der E-Mail, das verschlüsselte Zertifikat, in Ihre Dateisystem. Als Dateiendung soll dabei ".cry" gewählt werden. Es ist empfehlenswert, diese Datei zusätzlich auf einem Datenträger zu sichern.

SecCommerce Informationssysteme GmbH

Wählen Sie den Menüpunkt 'Attributzertifikat' und lesen Sie die ".cry"-Datei aus dem Dateisystem ein (Menüpunkt 'Attributzertifikat lesen') und geben Ihr Telepasswort ein.

| SecCommerce<br>SecCardAdmin®                                                                                                    |                                                                                                    |                                                                                        |                                         |
|----------------------------------------------------------------------------------------------------|----------------------------------------------------------------------------------------------------|----------------------------------------------------------------------------------------|-----------------------------------------|
| ZERTIFIKATVERWALTUNG<br>SIGNATUR-ZERTIFIKAT<br>AUTHENTIFIZIERUNGS-<br>ZERTIFIKAT<br>VERSCHLÜSSELUNGS-<br>ZERTIFIKAT<br>SIMTRIBUTZERTIFIKATE<br>EINLESEN | ATTRIBUTZERTIFIKAT<br>▷ Zu Ihrem Signatui<br>einzusehen, lesei<br>ATTRIBUTZERTIFIKA<br>Telepasswort: | e einlesen<br>rzertifikat können Attributzer<br>n Sie sie bitte jetzt ein:<br>ar lesen | tifikate als Datei existieren. Um diese |
|                                                                                                    |                                                                                                    |                                                                                        |                                         |
|                                                                                                    | C ZURÜCK                                                                                             |                                                                                        |                                         |

Abbildung 18: Entschlüsselung Attributzertifikat

Wählen Sie dann ". Wenn das Passwort und die Entschlüsselung korrekt abgelaufen sind, können Sie das entschlüsselte Attributzertifikat im gewünschten Verzeichnis ihr sichern (Datei mit Endung ".atz").

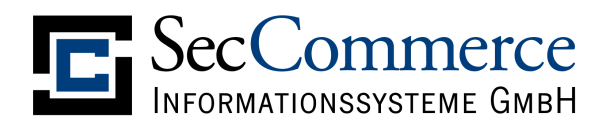

#### 3.8 PIN entsperren

Bei wiederholter Fehleingabe wird eine PIN von der Karte gesperrt und der zugehörige Schlüssel kann nicht weiter verwendet werden.

Bestimmte Kartentypen erlauben die Entsperrung einer solchen PIN. In diesem Falle wird die entsprechende Option im Hauptmenü angezeigt:

| Kartenverwaltung<br>Zertifikatverwaltung      | <ul> <li>Kartenverwaltung</li> <li>Falls Ihre Signaturkarte vor dem ersten Gebrauch freiges<br/>(Freischaltung), sollten Sie dieses umgehend tun, um die</li> </ul> | chaltet werden muss<br>Karte verwenden zu könner |
|-----------------------------------------------|----------------------------------------------------------------------------------------------------|--------------------------------------------------|
| PIN ändern<br>Freischaltung<br>OTP-Verwaltung | Zertifikate anzeigen, exportieren, installieren und online prüfen, Anzeigen externer Attributzertifikate.                                                           | Zertifikatverwaltung                             |
| Zusatzfunktionen                              | Freischaltung der Signaturkarte                                                                                                    | Freischaltung                                    |
|                                               | Ändern der PINs                                                                                                    | PIN ändern                                       |
|                                               | Entsperren blockierter PINs.                                                                                                    | PIN entsperren                                   |
| 11                                            |                                                                                                    |                                                  |
| Lizenz                                        |                                                                                                    |                                                  |

Abbildung 19: Menü Kartenverwaltung bei Entsperr-Möglichkeit

Durch Wahl der Option 'PIN entsperren' gelangen Sie in das entsprechende Menü:

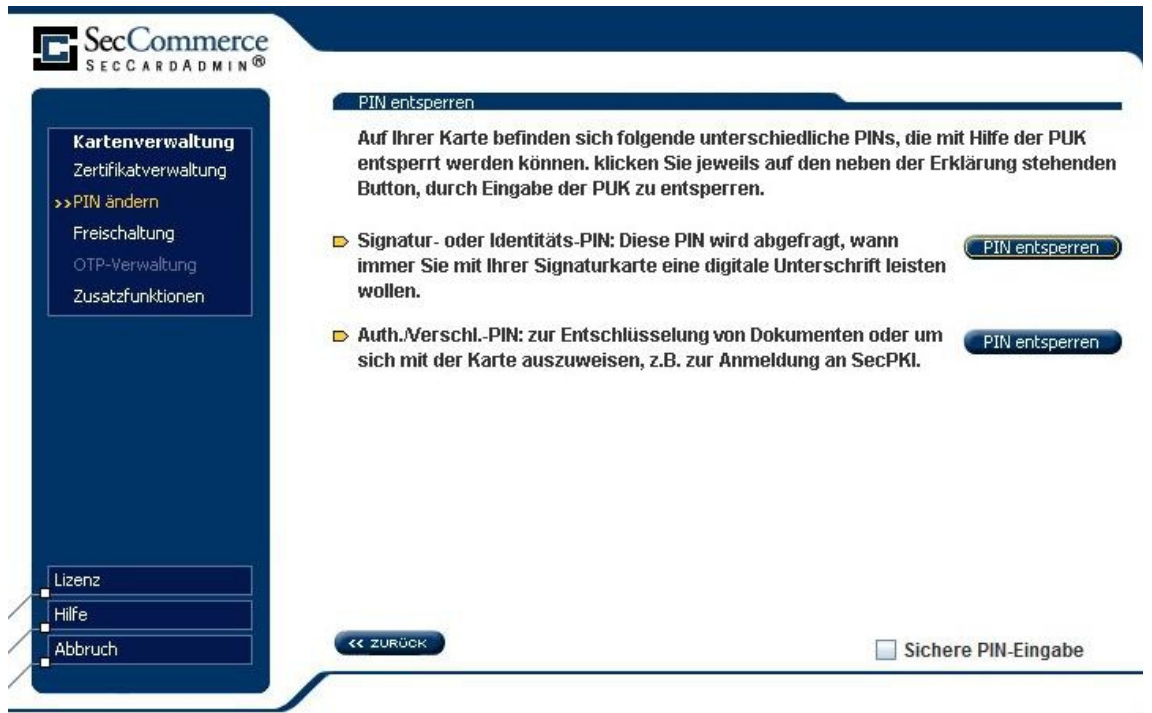

Abbildung 20: Menü: PIN Entsperren

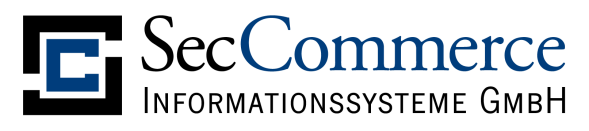

Wählen Sie die gesperrte PIN aus. Dann erhalten Sie die Möglichkeit zur Eingabe der PUK, um die gesperrte PIN zu entsperren:

|                                          | PIN ändern                                                                                                    |
|------------------------------------------|----------------------------------------------------------------------------------------------------|
| Kartenverwaltung<br>Zertifikatverwaltung | Geben Sie nun bitte Ihre PUK in das oberste Feld ein.                                                                                                    |
| Freischaltung<br>OTP-Verwaltung          | Wie lautet Ihre PUK für die Signatur-PIN?                                                                                                    |
| Zusatzfunktionen                         | Bitte vergewissern Sie sich, daß Sie die richtige PUK für die Signatur-PIN? zu Ihrer<br>SmartCard eingeben, da die Karte nach dreimaliger Falscheingabe unbrauchbar wir |
|                                          | Bitte beachten Sie, dass die PUK evtl. nach einer bestimmten<br>Anzahl von Verwendungen gesperrt wird.                                                                  |
|                                          | PIN ändern                                                                                                    |
| izenz                                    |                                                                                                    |
|                                          | << ZURÜCK                                                                                                    |

Abbildung 21: PUK-Eingabe

Sie erhalten im Erfolgsfall eine Meldung, dass Ihre PIN entsperrt wurde.

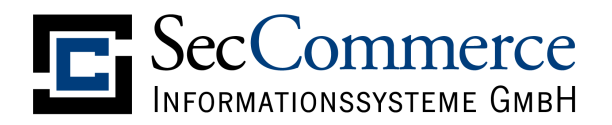

#### 3.9 TeleSec ECC Signaturkarte: PIN2

Für die TeleSec-Signaturkarten, welche die Verschlüsselung mit dem ECC-Verfahren unterstützen, können Sie eine PIN2 setzen, die zur Entsperrung einer durch mehrfache Fehleingabe gesperrten PIN verwendet werden kann:

| <u>\$</u>                                     | Applet Viewer: seccommerce.seccardadmin.SCFMainSwing.class – 🗖 🗙                                                                                                    |
|-----------------------------------------------|----------------------------------------------------------------------------------------------------|
| Applet                                        |                                                                                                    |
| SecCommerce<br>SecCardadmin®                  |                                                                                                    |
| Kartenverwaltung<br>Zertifikatverwaltung      | <ul> <li>Kartenverwaltung</li> <li>Falls Ihre Signaturkarte vor dem ersten Gebrauch freigeschaltet werden muss<br/>(Freischaltung), sollten Sie dieses umgehend tun, um die Karte verwenden zu können.</li> </ul> |
| PIN ändern<br>Freischaltung<br>OTP-Verwaltung | Zertifikate anzeigen, exportieren, installieren und online prüfen, Anzeigen externer Attributzertifikate.                                                                                                    |
| Zusatzfunktionen                              | Freischaltung der Signaturkarte Freischaltung                                                                                                    |
|                                               | Ändern der PINs ( PIN ändern                                                                                                    |
|                                               | Entsperren blockierter PINs. PIN entsperren                                                                                                    |
|                                               | Informationen zur Signaturkarte (Informationen zur Signaturkarte)                                                                                                    |
| Lizenz                                        | PIN2 zum Entsperren der PIN 🛛 PIN2 setzen                                                                                                    |
| Abbruch                                       | << ZURÜCK                                                                                                    |
| Applet started.                               | 1                                                                                                    |

Abbildung 22: TeleSec ECC Karte: PIN2

Um eine entsprechende PIN2 zu setzen, ist es zuerst erfolderlich, die PIN sebst einzugeben:

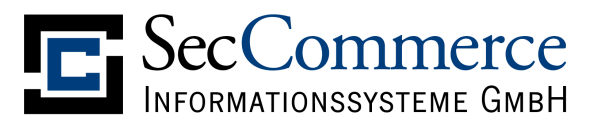

| <u></u>                                                                                   | Applet Viewer: seccommerce.seccardadmin.SCFMainSwing.class – 🗖 🗙                                                                                                    |
|-------------------------------------------------------------------------------------------|----------------------------------------------------------------------------------------------------|
| Applet                                                                                    |                                                                                                    |
|                                                                                           | PIN2 setzen                                                                                                    |
| Kartenverwaltung<br>Zertifikatverwaltung<br>PIN ändern<br>Freischaltung<br>OTP-Verwaltung | Mit der PIN2 können Sie zu einem späteren Zeitpunkt die PIN Ihrer Karte entsperren,<br>falls diese nach wiederholter Fehleingabe gesperrt sein sollte.<br>Um eine PIN2 zu setzen, wird zunächst die PIN Ihrer Signaturkarte geprüft. Bitte<br>geben Sie daher im oberen Feld die PIN Ihrer Signaturkarte ein. |
| >>2usaczrunktionen                                                                        | Wie lautet Ihre die PIN Ihrer Signaturkarte?                                                                                                    |
|                                                                                           | Eingabe der neuen PIN2 (min. 8, max. 64 Ziffern):                                                                                                    |
|                                                                                           | Wiederholung der PIN2 (min. 8, max. 64 Ziffern):                                                                                                    |
| Lizenz<br>Hilfe<br>Abbruch                                                                | CC ZURÖCK PIN2 setzen                                                                                                    |
| Applet started.                                                                           |                                                                                                    |
| Abbildung 23: PIN2 set                                                                    | tzen                                                                                                    |